#### Manual for AEC.

/\*(Don't print this Note:Students prepare your journal with these experiments. use your own data for presentation and attach output.

# Add your index page along with certificate page. Journal is evaluated for 5marks. Conduction is 20 marks. Open Ended Project 10 marks.)\*/

#### **Experiment 1: How to Create a Speedometer in Excel**

#### **Objective:**

Create a speedometer chart to visualize data effectively.

#### Steps:

- 1. Open Excel and input sample data:
- 2. Insert the **pointer value** in a separate cell, (adjustable).
- 3. Highlight data in columns to be selected and go to the **Insert** tab, and select **Doughnut Chart**.
- 4. Customize the chart:
  - Format each slice with distinct colors (e.g., red, yellow, green for low to high).
  - Remove the chart title and legend if unnecessary.
- 5. Add the pointer:
  - Insert a scatter plot with a single data point (the pointer value).
  - Adjust the angle of the doughnut chart so the pointer aligns correctly.
- 6. Final touches:
  - Group elements to create a cohesive speedometer.

#### **Output:**

A visually appealing chart with a pointer indicating the value within a range of low, medium, and high.

/\*(Attach Print)\*/

### **Experiment 2: How to Create Pivot Tables**

#### **Objective:**

Summarize and analyse data using a Pivot Table.

#### Steps:

- 1. Prepare your dataset:
  - Open an Excel sheet and organize data into columns (e.g., Date, Product, Sales).
- 2. Insert a Pivot Table:
  - Select your dataset, go to the **Insert** tab, and click **PivotTable**.
  - Choose to place the Pivot Table in a new worksheet or the existing one.

#### 3. Build the table:

- Drag fields to the appropriate sections:
  - **Rows:** E.g., Product or Category.
  - **Columns:** E.g., Region.
  - Values: E.g., Sum of Sales.
  - **Filters (optional):** E.g., Date or Year.

#### 4. Format and analyze:

- Use Value Field Settings to change summaries (e.g., Sum, Average).
- Add slicers for easy filtering if needed.

#### **Output:**

A dynamic table summarizing data by categories or metrics (e.g., total sales per product).

#### //(Attach print)

## **Experiment 3: How to Add Datasets in Power BI**

#### **Objective:**

Import datasets into Power BI for visualization and analysis.

#### Steps:

- 1. Open Power BI Desktop.
- 2. Load data:
  - Click **Home > Get Data** and choose a data source:
    - Excel, CSV, SQL Server, or other formats.
  - $\circ$  Browse and select your dataset, then click Load.
- 3. Transform data (if needed):
  - Use **Power Query Editor** to clean or filter the data before loading.
- 4. Confirm dataset:
  - After loading, the dataset will appear in the **Fields Pane** on the right.
- 5. Save your Power BI file:
  - Save the project for future use.

#### **Output:**

A ready-to-use dataset within Power BI, displayed in the Fields Pane, for creating visuals or reports.

//(Attach print)

#### **Experiment 4: Basics of Tableau**

#### **Objective:**

To understand and implement the fundamentals of Tableau for creating simple visualizations and performing data analysis.

#### Steps:

#### 1. Install and Set Up Tableau

- **Download:** Visit the Tableau Public or Tableau Desktop website. Install the free version (Tableau Public) for practice.
- **Create an Account:** Sign up for a Tableau Public account to save and share your visualizations.

#### 2. Understand the Interface

- Connect Pane: For importing data sources (e.g., Excel, CSV, or databases).
- Sheets and Dashboard Tabs: For creating visualizations and combining them into dashboards.
- Data Pane: Displays imported data fields (dimensions and measures).
  - **Dimensions:** Categorical data (e.g., Region, Category).
  - Measures: Numerical data (e.g., Sales, Profit).
- Show Me Pane: Offers a variety of visualization types like bar charts, pie charts, maps, etc.

#### 3. Import Data

- Supported Formats: Excel, CSV, JSON, SQL, or even live database connections.
- Drag and drop your file into the Connect Pane. Tableau will display a preview of the dataset.

#### 4. Build Visualizations (Sheets)

• Drag Fields to Rows and Columns, Use Filters, Sort and Group

#### 5. Explore Visualization Types

• Bar Chart, Line Chart, Pie Chart, Maps. Scatter Plot

#### 6. Use Calculations and Aggregations

#### 7. Add Filters and Parameters

#### 8. Combine Sheets into Dashboards

• Create Dashboards, Arrange Elements, Add Interactivity

#### 9. Format and Customize

#### 10. Save and Share

- Save Locally: Save Tableau files as .twbx (Packaged Workbook).
- Share Online: Publish visualizations to Tableau Public or export as an image/PDF.

#### **Output:**

Sample screen shots showing various operations in tableau.

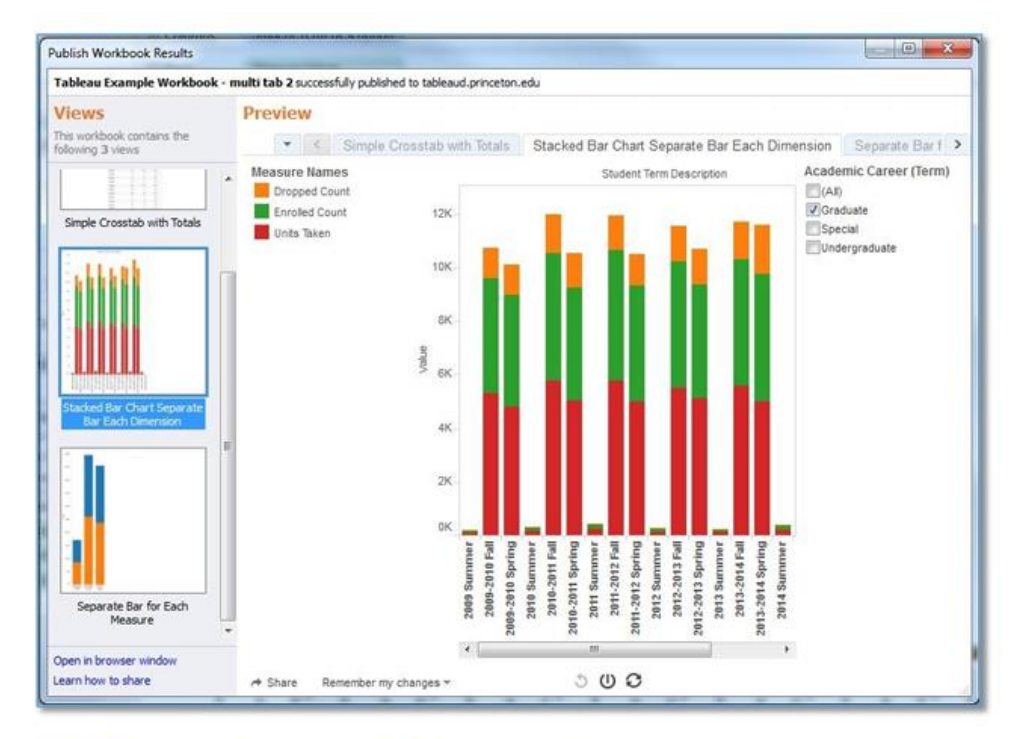

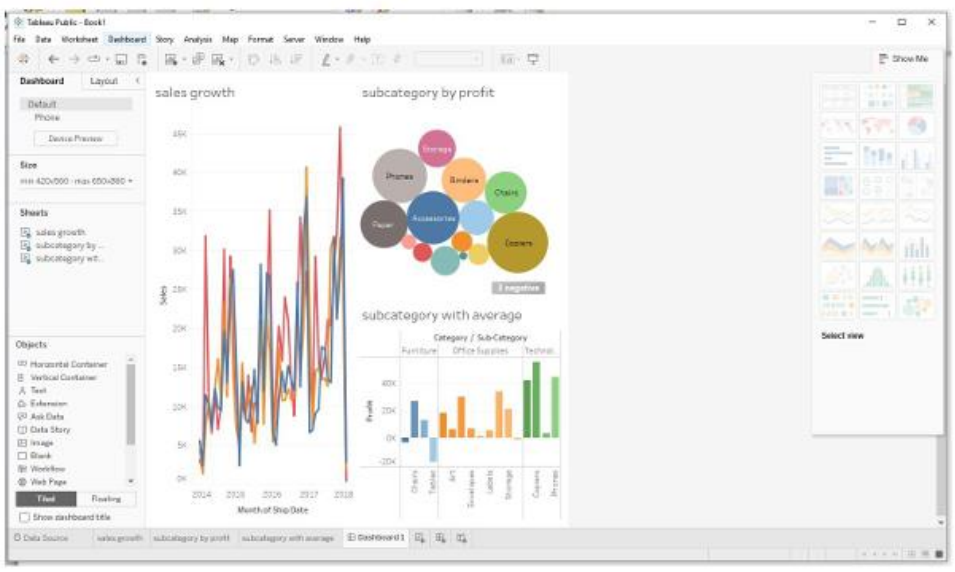

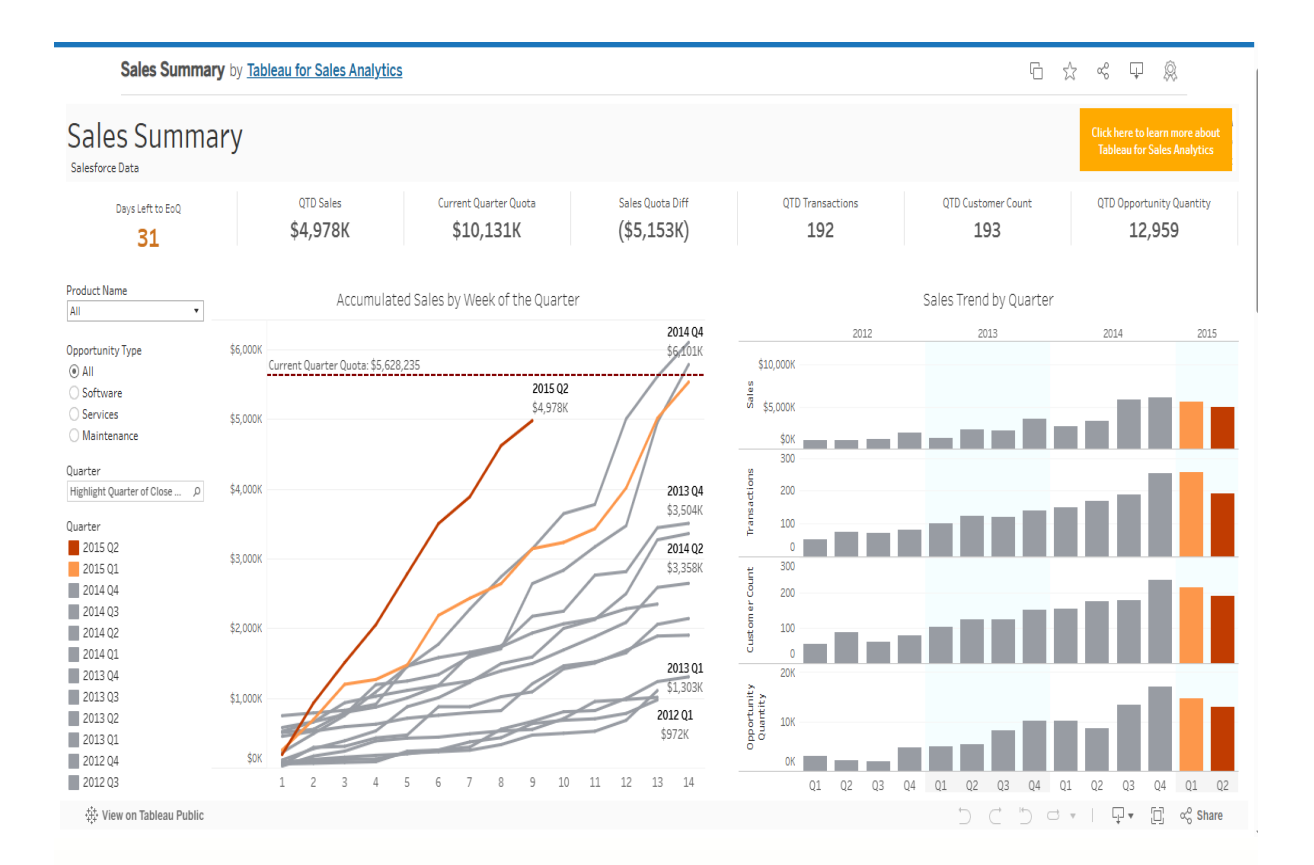

#### Paid Social Performance Dashboard

#### **Digital Media Performance**

| Platform  | Spend     | Impressions | Clicks  | CPA     | CPC    | CTR   |
|-----------|-----------|-------------|---------|---------|--------|-------|
| Facebook  | \$52,032  | 6,076K      | 41,610  | \$8.56  | \$1.25 | 0.68% |
| Instagram | \$18,533  | 5,852K      | 39,181  | \$3.17  | \$0.47 | 0.67% |
| LinkedIn  | \$38,841  | 7,340K      | 50,253  | \$5.29  | \$0.77 | 0.68% |
| Twitter   | \$382,678 | 32,555K     | 172,254 | \$11.75 | \$2.22 | 0.53% |

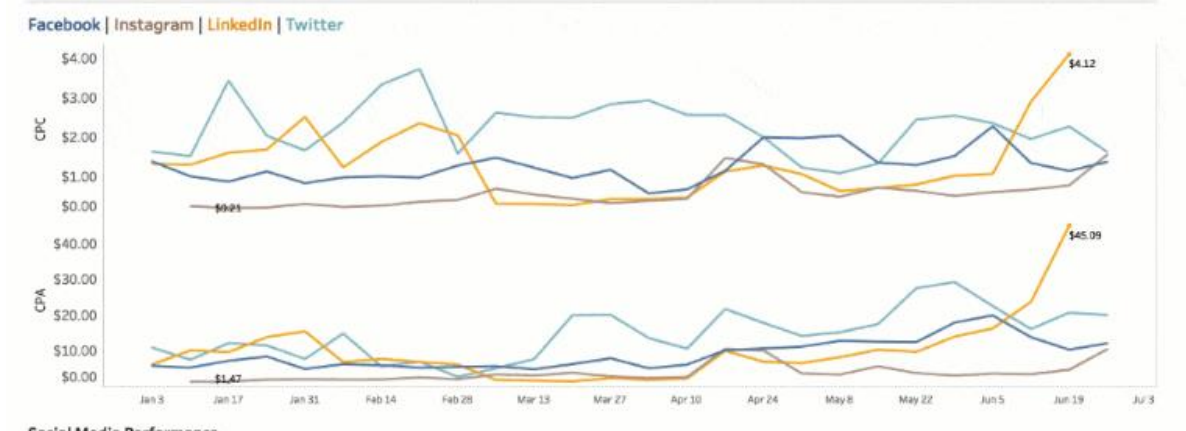

| Social Media Performance |          |        |        |             |  |  |
|--------------------------|----------|--------|--------|-------------|--|--|
| Platform                 | Comments | Likes  | Shares | Engagements |  |  |
| Facebook                 | 132      | 2,157  | 431    | 2,404       |  |  |
| Instagram                | 182      | 2,824  | 1,299  | 5,408       |  |  |
| LinkedIn                 | 107      | 2,053  | 1,117  | 4,412       |  |  |
| Twitter                  | 610      | 10,473 | 1,792  | 13,422      |  |  |

#### **Experiment 5: Basics of WEKA**

#### **Objective:**

To understand and implement the fundamentals of the WEKA tool for data pre-processing and applying basic machine learning algorithms to classify and analyse data.

#### **1. Install WEKA**

• **Download:** Visit the WEKA official website and install the latest version.

**Interface:** Open WEKA, where you'll find tabs like *Preprocess, Classify, Cluster, Associate, and Visualize.* 

#### 2. Load a Dataset

- Supported Formats: Load datasets in .arff (WEKA's native format) or .csv.
- Use the *Preprocess* tab to import and explore data.

#### **3. Explore Preprocessing**

- **Filters:** Handle missing values, normalize data, or discretize attributes. • Example: Use *ReplaceMissingValues* filter to fill missing data.
  - Attribute Selection: Remove irrelevant or redundant attributes.

## 4. Apply Machine Learning Algorithms

- Go to the *Classify* tab for supervised learning.
  - **Choose Algorithm:** Example: Use J48 (Decision Tree) or Naive Bayes.
  - **Evaluation:** Split data using options like *Percentage Split* (e.g., 70% training, 30% testing).

#### 5. Analyze Results

- Confusion Matrix: Shows correct vs. incorrect predictions.
- Performance Metrics: Accuracy, precision, recall, and F1-score.
- Graph Output: Visualize results, e.g., Decision Trees or ROC curves.

#### 6. Experiment with Clustering

- Use the *Cluster* tab for unsupervised learning.
  - Example: Apply K-means clustering to group similar data points.

#### 7. Visualize Data

• Open the *Visualize* tab to explore attribute relationships using scatter plots or histograms.

#### 8. Save and Export Results

- Save your processed dataset or model as .model or .arff for reuse.
- Export visualizations as images for reporting.
- •

#### **Output:**

• Sample screen shots showing various visualization operations in WEKA

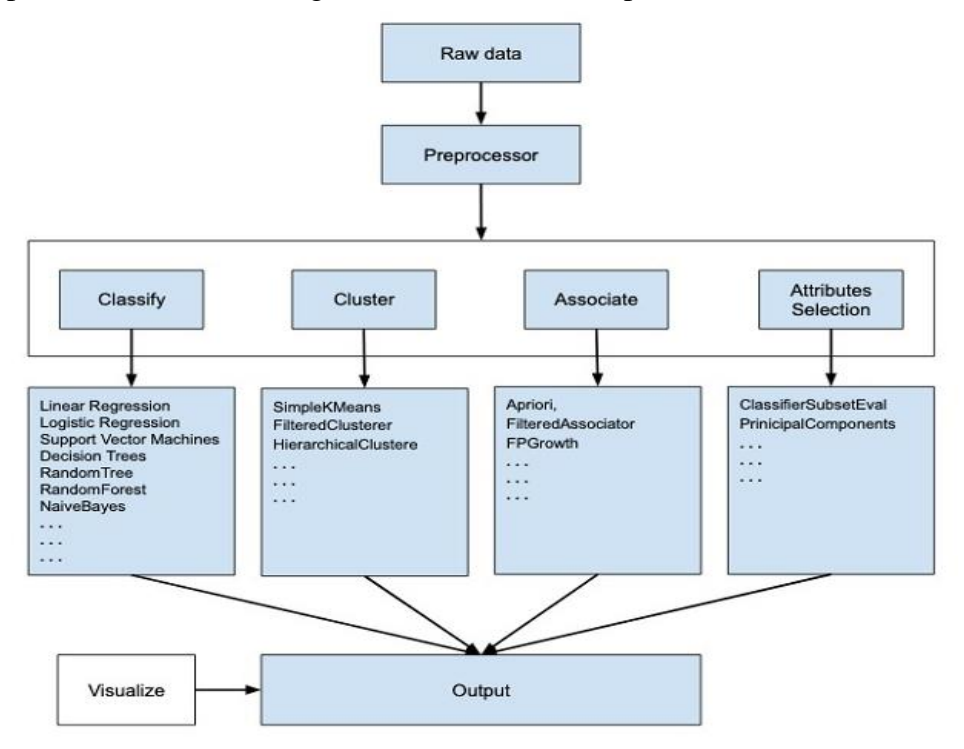

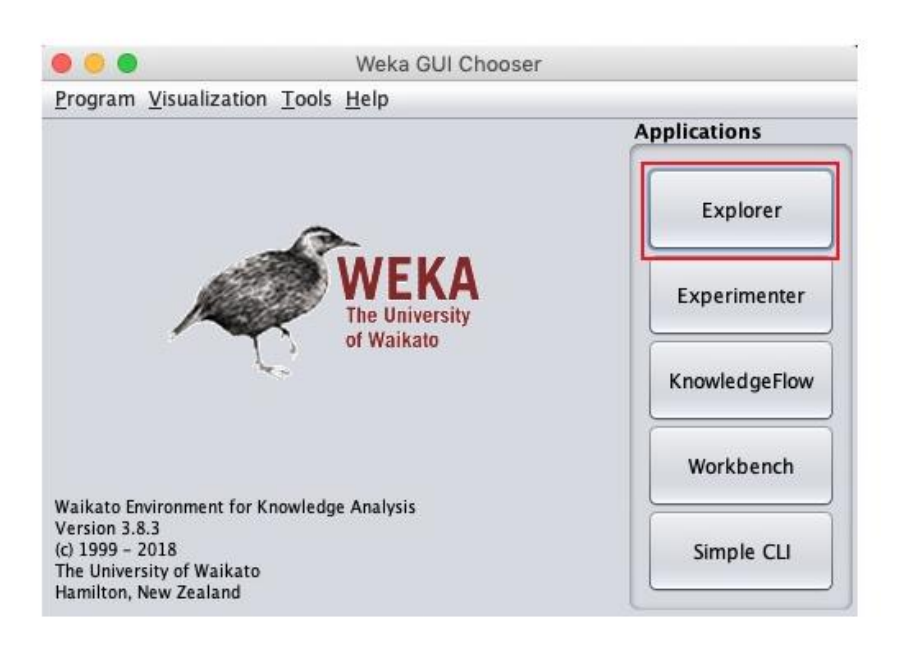

| Prepresenta (Lastify)       Closer: Machine (Lastifier exception)         Conser: Marker of Lastifier exception       Closer: Marker of Lastifier exception         Conser: Marker of Lastifier exception       Closer: Marker of Lastifier exception         Conser: Marker of Lastifier exception       Closer: Marker of Lastifier exception         Conser: Marker of Lastifier exception       Closer: Marker of Lastifier exception         Conser: Marker of Lastifier exception       Closer: Marker of Lastifier exception         Conser: Marker of Lastifier exception       Closer: Marker of Lastifier exception         Conser: Marker of Lastifier exception       Closer: Marker of Lastifier exception         Conser: Marker of Lastifier exception       Closer: Marker of Lastifier exception         Conser: Marker of Lastifier exception       Closer: Marker of Lastifier exception         Conser: Marker of Lastifier exception       Closer: Marker of Lastifier exception         Conser: Lastifier exception       Closer: Marker of Lastifier exception         Conser: Lastifier exception       Closer: Marker of Lastifier exception         Conser: Lastifier exception       Closer: Marker of Lastifier exception         Conser: Lastifier exception       Closer: Closer: Marker of Lastifier exception         Conser: Lastifier exception       Closer: Closer: Closer: Closer: Closer: Closer: Closer: Closer: Closer: Closer: Closer: Closer: Close: Close: Close: Close: Close: Close: Close:                                                                                                    | 000                                                                                                    | Weid                                                                                                    | Explorer                                                                                                    |
|----------------------------------------------------------------------------------------------------|----------------------------------------------------------------------------------------------------|----------------------------------------------------------------------------------------------------|----------------------------------------------------------------------------------------------------|
| Choose juid = C 25 - 41 2<br>The galaxy set                                                                                                    | Preprocess Classify Cluster Associa<br>Classifier                                                                               | te Select attributes Visualize                                                                                                    |                                                                                                    |
| Ter options<br>U to reading set<br>U to reading set | Choose J48 -C 0.25 -M 2                                                                                                    |                                                                                                    |                                                                                                    |
| Start Option       Subject Start         Over realing set       Start Option         Start Option       Start Option         Over realing set       Start Option         The taken to build model: 0.65 seconds       Start Option         Start Option       Start Option         Start Option       Start Option         Start Test Start Option       Start Test Start Option         Start Test Start Option       Start Test Start Option                                                                                                    | Test entions                                                                                                    | Classifier output                                                                                                    |                                                                                                    |
| Weining play         Sart       Social Statistics         Sart       Social Statistics         Social Statistics       Social Statistics         Social Statistics       Social Statistics         Social Statistics       Social Statistics         Social Statistics       Social Statistics         Social Statistics       Social Statistics         Social Statistics       Social Statistics         Social Statistics       Social Statistics         Social Statistics       Social Statistics         Social Statistics       Social Statistics         Social Statistics       Social Statistics<                                                                                                    | Use training set<br>Supplied test set Set<br>Cross-validation Folds 10<br>Percentage split 10 66<br>More options                | Number of Leaves : 4<br>Size of the tree : 6<br>Time taken to build model: 0.                                                                                                    | 95 seconds                                                                                                    |
| TP Rate       PP Rate       PP Rate                                                                                                    | (Nom) play<br>Start Stop<br>Result list (right-click for options)<br>15:31:10 - trees.j48                                       | Correctly Classified Instance     Incorrectly Classified Instance     Incorrectly Classified Instance     Mean absolute error     Robt mean squared error     Robt nean squared error     Robt relative apoared error     Total Number of Instances     === Detailed Accuracy By Class | s 6 42.8571 %<br>tes 8 57.1429 %<br>-0.3659<br>0.4571<br>0.5589<br>95.9918 %<br>113.2761 %<br>14<br>s ===                                                                                               |
| Statust<br>ok<br>Weka Explorer<br>Preprocess Classify Cluster Associate Select attributes Visualize<br>Open file Open UR Open DB Generate Undo Edit Save<br>ter<br>Choose AttributeSelection -E 'weka.attributeSelection.BestFirst -D 1 Apply Stop<br>rrent relation<br>Relation: iris<br>AttributeSelection -E 'weka.attributeSelection.BestFirst -D 1 Apply Stop<br>rrent relation<br>Relation: iris<br>AttributeSelection -E 'weka.attributeSelection.BestFirst -D 1 Apply Stop<br>rrent relation<br>Relation: iris<br>AttributeSelection -E 'weka.attributeSelection.BestFirst -D 1 Apply Stop<br>rrent relation<br>Relation: iris<br>AttributeSelection -E 'weka.attributeSelection BestFirst -D 1 Apply Stop<br>rent relation<br>Relation: iris<br>AttributeSelection -E 'weka.attributeSelection BestFirst -D 1 Apply Stop<br>Selected attribute<br>Selected attribute<br>Statistic Value<br>Minimum 4.3<br>Statistic Value<br>Missing: 0 (00) Distinct: 35 Unique 9 (650)<br>Statistic Value<br>Missing: 0 (00) Distinct: 35 Unique 9 (650)<br>Statistic Value                                                                                                    |                                                                                                    | TP Rate FP<br>0.667 1.0<br>0.000 0.0<br>Weighted Avg. 0.429 0.7<br>=== Confusion Matrix ===<br>a b < classified as<br>6 3   a = yes<br>5 0   b = no                                                                                                    | Rate Precision Recall F-Measure MCC RDC Area PRC Area Cla<br>80 8.545 8.667 8.680 -0.389 8.489 8.773 yes<br>33 8.000 8.000 8.000 8.000 -0.389 8.489 8.378 no<br>52 8.351 8.429 8.386 -0.389 8.489 8.632 |
| Status     Iog     Iog       OK     Weka Explorer       Preprocess     Classify Cluster     Associate       Open file     Open URL     Open DB       Choose     AttributeSelection -E 'weka.attributeSelection.CfSSubsetEval -P 1 -E 1" -S 'weka.attributeSelection.BestFirst -D 1     Apply       Statistic     Name: sepallength       Relation: ins     Attributes: 5       No.     Name       1     sepallength       2     sepallength       3     petallength       4     petallength       5     class       Class:     Class:       1     sepallength       4     petallength       4     petallength                                                                                                    | 1                                                                                                    |                                                                                                    | <u>"</u>                                                                                                    |
| Ox     Weka Explorer       Preprocess     Classify       Open file     Open URL       Open file     Open URL       Open file     Open URL       Open file     Open URL       Open file     Open URL       Open file     Open URL       Open file     Open URL       Open file     Open URL       Open file     Open URL       Open file     Open URL       Open file     Open URL       Open file     Open file       Undo     Edit       Satistic     Type: Numeric       None     Invert       Pattern     None       No.     Name       Operallength     Satistic       Visualize J       Soldev     0.828       Operallength       Soldev     0.828                                                                                                    | status                                                                                                    |                                                                                                    |                                                                                                    |
| Selected attribute         Relation: Iris       Attributes: 5         Instances: 150       Sum of weights: 150         Instances: 150       Sum of weights: 150         Instances: 150       Sum of weights: 150         Instances: 150       Sum of weights: 150         Instances: 150       Sum of weights: 150         Instances: 150       Sum of weights: 150         Instances: 150       Sum of weights: 150         Instances: 150       Sum of weights: 150         Instances: 150       Sum of weights: 150         Instances: 150       Sum of weights: 150         Instances: 150       Sum of weights: 150         Statistic       Value         Maximum       7.9         Mean       5.843         StdDev       0.828         Class: class (Nom)       Visualize /         Instances: class (Nom)       Visualize /         Instances: class       Instance         Instances: class       Instance         Instances: class       Instance         Instances: class       Instance         Instances: class       Instance         Instances: class       Instance         Instances: class       Instance         Instances: class                                                                                                    | Open file Open URL<br>ter<br>Choose AttributeSelection -E "v                                                                    | Open DB Gen                                                                                                    | erate Undo Edit Save                                                                                                    |
| Relation: iris Attributes: 5   Instances: 150 Sum of weights: 150     No. Name   All None   Invert Pattern   No. Name   2 sepalwidth   3 petallength   2 sepalwidth   3 petallength   5 class     Class     Class     Class     No.     No.                                                                                                    | irrent relation                                                                                                    |                                                                                                    | Selected attribute                                                                                                    |
| Statistic       Value         All       None       Invert       Pattern         No.       Name       7.9         1       sepalwidth       5.843         3       petalwidth       0.828         4       petalwidth       Class: class         Class: class       Class: class (Nom)       Visualize         10       34       25         10       34       25         10       34       25         10       34       25         10       34       25         10       34       25         10       34       25         10       34       25         10       34       25         10       34       25         10       34       25         10       34       25         10       34       25         10       34       25         10       34       25         10       5       10         10       5       10         10       5       10         10       5       10         10       5                                                                                                    | Relation: iris<br>Instances: 150                                                                                                | Attributes: 5<br>Sum of weights: 150                                                                                                    | Name: sepallength Type: Numeric<br>Missing: 0 (0%) Distinct: 35 Unique: 9 (6%)                                                                                                    |
| S class<br>Class: class (Nom) Visualize /<br>Remove<br>tus                                                                                                    | All     None       No.     Name       1     sepallength       2     sepallength       3     petallength       4     petallwidth | Invert Pattern                                                                                                    | Statistic     Value       Minimum     4.3       Maximum     7.9       Mean     5.843       StdDev     0.828                                                                                             |
| Remove                                                                                                    | 5 🔄 class                                                                                                    |                                                                                                    | Charrischere (Mom)                                                                                                    |
| Remove<br>4,3 6.1                                                                                                    |                                                                                                    |                                                                                                    |                                                                                                    |
| itus                                                                                                    |                                                                                                    |                                                                                                    |                                                                                                    |
|                                                                                                    | Remo                                                                                                    | we                                                                                                    |                                                                                                    |

#### **OPEN ENDED PROJECT**

(to be added here)

Rubrics to be added after each experiment Here's the complete rubric table for all five experiments, each evaluated for 5 marks: Add them one after the other sequencially

## Experiment 1:

| Criteria Description                     |                                                                                                    | Marks | Evaluation Levels                                                                                                    |
|------------------------------------------|----------------------------------------------------------------------------------------------------|-------|----------------------------------------------------------------------------------------------------|
| Experiment 1:<br>Speedometer in<br>Excel | Accuracy and design of<br>the speedometer chart,<br>including pointer<br>placement and<br>segmentation clarity | 5     | - Excellent (5): Accurate chart with a functional pointer and clear segments Good (3-4): Minor errors in design or alignment Basic (1-2): Incomplete chart or significant errors.                                                  |
| Conduction                               | Demonstration of practical<br>skills and adherence to<br>correct procedural steps                              | 15    | - Excellent (13-15): All steps executed<br>flawlessly with a clear understanding of<br>the process Good (9-12): Most steps<br>performed correctly with minor errors<br>Basic (1-8): Significant errors or<br>incomplete execution. |
| Viva                                     | Clarity and depth of<br>understanding, ability to<br>answer questions<br>confidently                           | 5     | <ul> <li>Excellent (5): Clear, confident answers<br/>with good understanding of concepts<br/>Good (3-4): Moderate understanding<br/>with.</li> </ul>                                                                               |

## Experiment 2 :

| Criteria                         | Description                                                                                   | Marks | Evaluation Levels                                                                                                    |  |  |
|----------------------------------|-----------------------------------------------------------------------------------------------|-------|----------------------------------------------------------------------------------------------------|--|--|
| Experiment<br>2: Pivot<br>Tables | Ability to create and<br>format a pivot table,<br>summarize data, and<br>present key insights | 5     | <ul> <li>Excellent (5): Accurate table with meaningful summaries and correct formatting.</li> <li>Good (3-4): Minor issues in field placement or summarization Basic (1-2): Incomplete or incorrect pivot table.</li> </ul>             |  |  |
| Conduction                       | Demonstration of<br>practical skills and<br>adherence to correct<br>procedural steps          | 15    | - Excellent (13-15): All steps executed<br>flawlessly with a clear understanding of the<br>process Good (9-12): Most steps performed<br>correctly with minor errors Basic (1-8):<br>Significant errors or incomplete execution.         |  |  |
| Viva                             | Clarity and depth of<br>understanding, ability to<br>answer questions<br>confidently          | 5     | <ul> <li>- Excellent (5): Clear, confident answers with good understanding of concepts Good (3-4): Moderate understanding with.</li> </ul>                                                                                              |  |  |
| Experiment<br>2: Pivot<br>Tables | Ability to create and<br>format a pivot table,<br>summarize data, and<br>present key insights | 5     | <ul> <li>Excellent (5): Accurate table with<br/>meaningful summaries and correct formatting.</li> <li>Good (3-4): Minor issues in field placement<br/>or summarization Basic (1-2): Incomplete<br/>or incorrect pivot table.</li> </ul> |  |  |

# **Experiment 3:**

| Criteria                                                                                        | Description                                                                          | Marks | s Evaluation Levels                                                                                                    |  |  |
|-------------------------------------------------------------------------------------------------|--------------------------------------------------------------------------------------|-------|----------------------------------------------------------------------------------------------------|--|--|
| Experiment 3:<br>Adding Datasets<br>in Power BI                                                 | Successful dataset<br>import, data integrity,<br>and readiness for<br>visualization  | 5     | - Excellent (5): Dataset successfully<br>imported, clean, and ready for use Good<br>(3-4): Minor errors or adjustments needed<br>for usability Basic (1-2): Incomplete or<br>erroneous data import.                                |  |  |
| Conduction Demonstration of<br>practical skills and<br>adherence to correct<br>procedural steps |                                                                                      | 15    | - Excellent (13-15): All steps executed<br>flawlessly with a clear understanding of the<br>process Good (9-12): Most steps<br>performed correctly with minor errors<br>Basic (1-8): Significant errors or incomplete<br>execution. |  |  |
| Viva                                                                                            | Clarity and depth of<br>understanding, ability<br>to answer questions<br>confidently | 5     | - Excellent (5): Clear, confident answers<br>with good understanding of concepts<br>Good (3-4): Moderate understanding with.                                                                                                    |  |  |

## **Experiment 4:**

| Criteria                           | Description                                                                                                    | Marks | Evaluation Levels                                                                                                    |
|------------------------------------|----------------------------------------------------------------------------------------------------|-------|----------------------------------------------------------------------------------------------------|
| Experiment<br>4: Tableau<br>Basics | Successfully importing datasets<br>and preparing data (handling<br>missing values, renaming fields,<br>etc.).Understanding different<br>visualization representations. | 5     | Excellent (5): Fully functional and<br>meaningful filters/dashboards.<br>- Good (3-4): Some interactivity issues<br>or less meaningful filters.<br>- Basic (1-2): Limited or no<br>interactivity added                                                        |
| Conduction                         | Demonstration of practical skills<br>and adherence to correct<br>procedural steps                                                                                      | 15    | <ul> <li>Excellent (13-15): All steps<br/>executed flawlessly with a clear<br/>understanding of the process Good<br/>(9-12): Most steps performed correctly<br/>with minor errors Basic (1-8):<br/>Significant errors or incomplete<br/>execution.</li> </ul> |
| Viva                               | Clarity and depth of<br>understanding, ability to answer<br>questions confidently                                                                                      | 5     | - Excellent (5): Clear, confident<br>answers with good understanding of<br>concepts Good (3-4): Moderate<br>understanding with.                                                                                                    |

# **Experiment 5:**

| Criteria                     | Description                                                                                            | Marks | Evaluation Levels                                                                                                    |
|------------------------------|----------------------------------------------------------------------------------------------------|-------|----------------------------------------------------------------------------------------------------|
| Experiment 5:<br>WEKA Basics | Successfully importing<br>datasets and preparing data<br>along with clustering,<br>classification etc. | 5     | Excellent (5): Well-structured, readable, and<br>interactive dashboard.<br>- Good (3-4): Minor layout or readability<br>issues.<br>- Basic (1-2): Poorly structured or incomplete<br>dashboard                                                       |
| Conduction                   | Demonstration of practical<br>skills and adherence to<br>correct procedural steps                      | 15    | - <b>Excellent (13-15):</b> All steps executed<br>flawlessly with a clear understanding of the<br>process <b>Good (9-12):</b> Most steps performed<br>correctly with minor errors <b>Basic (1-8):</b><br>Significant errors or incomplete execution. |
| Viva                         | Clarity and depth of<br>understanding, ability to<br>answer questions<br>confidently                   | 5     | - <b>Excellent (5):</b> Clear, confident answers with good understanding of concepts <b>Good (3-4):</b> Moderate understanding with.                                                                                                    |

#### INDEX

| S.No                                 |                                                    | Date                  | Pate                                                                                                    |                          |                 |       |
|--------------------------------------|----------------------------------------------------|-----------------------|----------------------------------------------------------------------------------------------------|--------------------------|-----------------|-------|
|                                      | Title                                              |                       | Description                                                                                                    | Conduction<br>&Viva(20M) | Journal<br>(5M) | Total |
| 1                                    | Experiment 1:<br>Speedometer in<br>Excel           | 6/9/24,<br>20/9/24    | Accuracy and design of the<br>speedometer chart, including<br>pointer placement and<br>segmentation clarity                                                               |                          |                 |       |
| 2                                    | Experiment 2:<br>Pivot Tables                      | 27/9/24,<br>11/10/24  | Ability to create and format a pivot table, summarize data, and present key insights                                                                                      |                          |                 |       |
| 3                                    | Experiment 3:<br>Adding<br>Datasets in<br>Power BI | 18/10/24,<br>25/10/24 | Successful dataset import,<br>data integrity, and readiness<br>for visualization                                                                                          |                          |                 |       |
| 4                                    | Experiment 4:<br>Tableau Basics                    | 1/11/24,<br>8/11/24   | Successfully importing<br>datasets and preparing data<br>(handling missing values,<br>renaming fields,<br>etc.).Understanding different<br>visualization representations. |                          |                 |       |
| 5                                    | Experiment 5:<br>WEKA Basics                       | 22/11/24,<br>11/11/24 | Successfully importing<br>datasets and preparing data<br>along with clustering,<br>classification etc.                                                                    |                          |                 |       |
| Cond<br>with                         | luction along<br>Oral Viva                         | Continuous            | Demonstration of practical<br>skills and adherence to correct<br>procedural steps and ability<br>to answer questions correctly<br>and confidently                         | Total:<br>Avg:           |                 |       |
| Open Ended Project 25/10/24<br>(10M) |                                                    | 25/10/24              | Topic(needs to be mentioned<br>by student)                                                                                                    |                          |                 |       |
| Total Marks: 35                      |                                                    |                       |                                                                                                    |                          |                 |       |
| Faculty: Veena V Kangralkar          |                                                    | Kangralkar            | Signature:                                                                                                    |                          |                 |       |